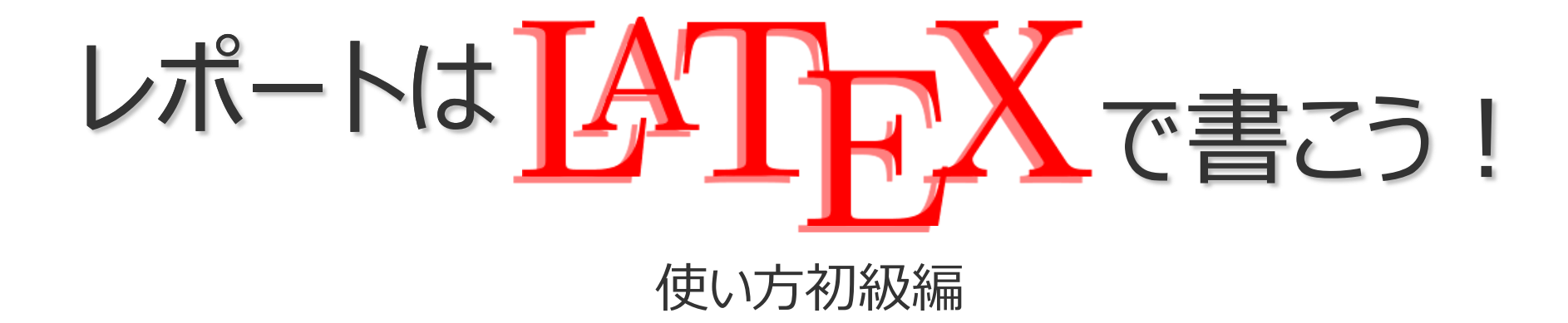

# IAT<sub>E</sub>X (テフ)は何?IAT<sub>E</sub>X のいいところは? インストール 簡単なレポート 参考資料

## 一般の文書編集ソフト

MS Word

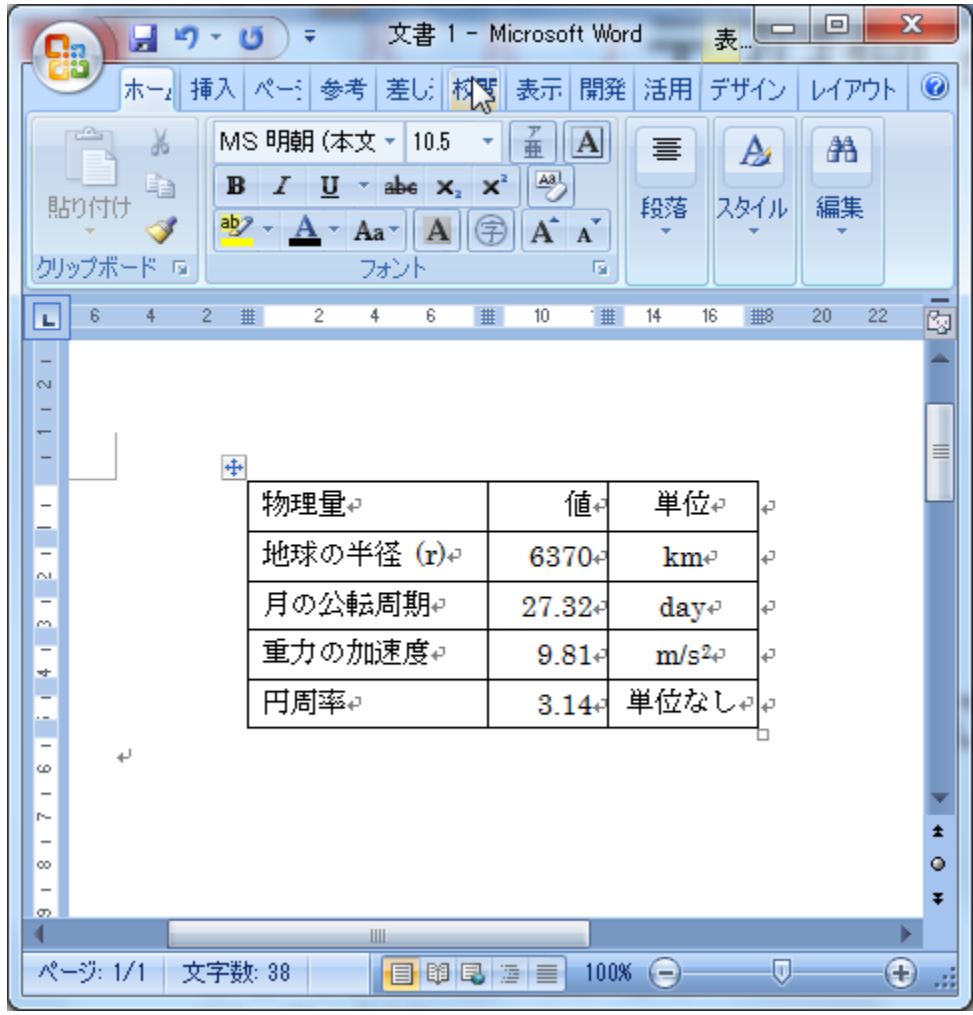

#### 入力されたものはそのまま出力される

# ● ○ ○ ĿAT<sub>E</sub>Xはどう違う?いいところは何?

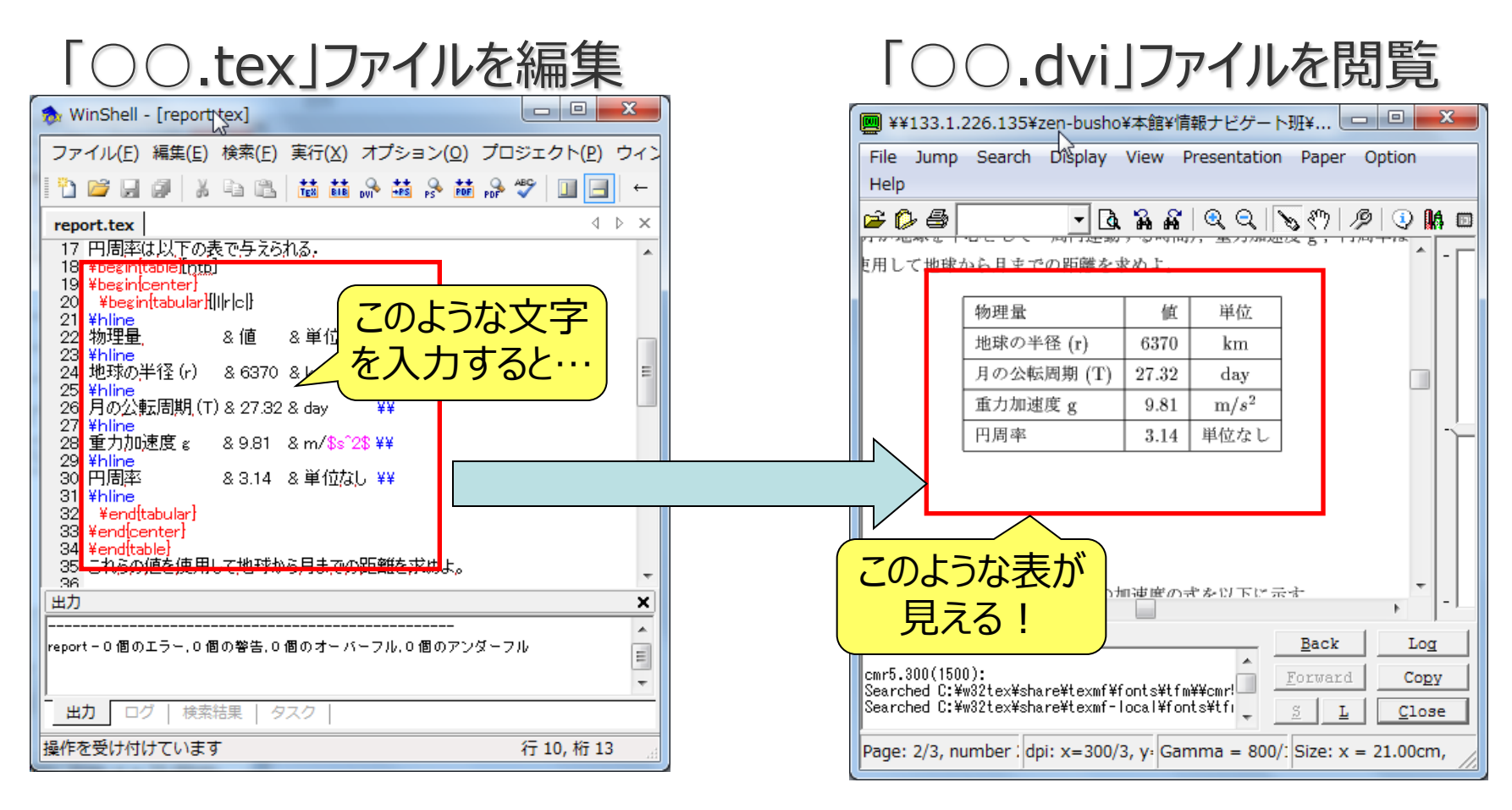

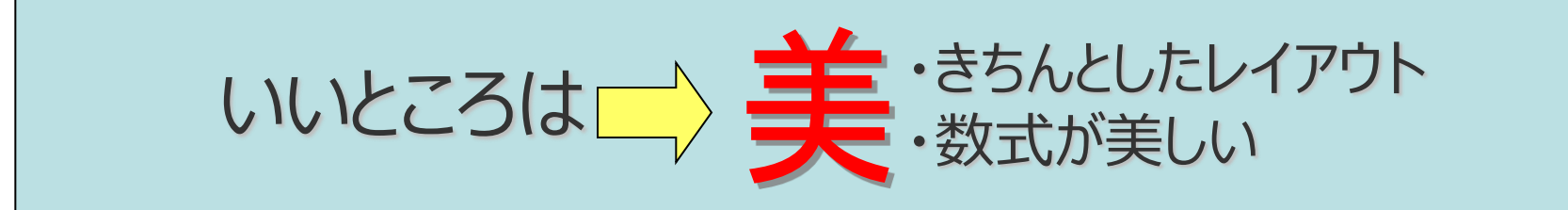

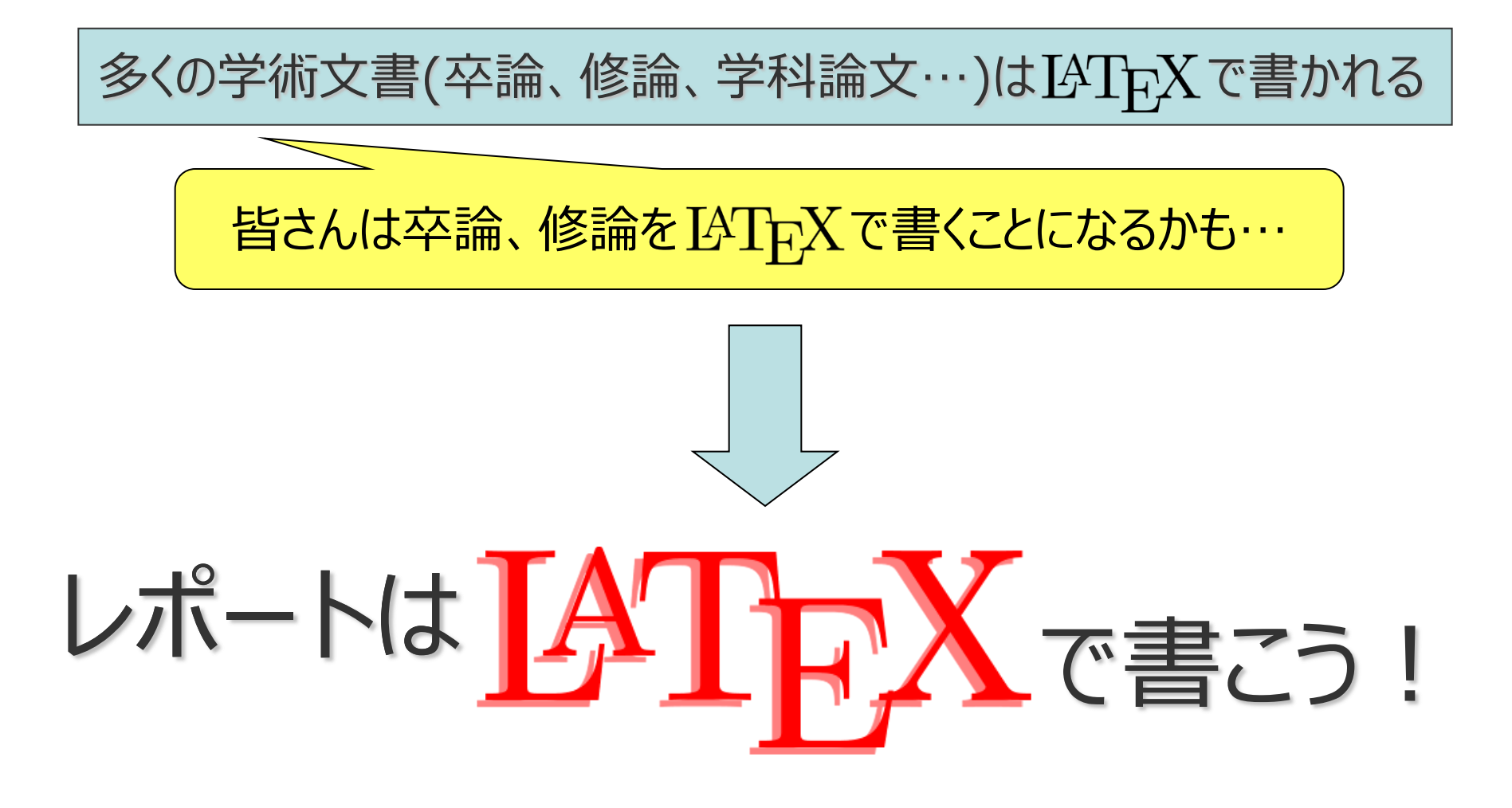

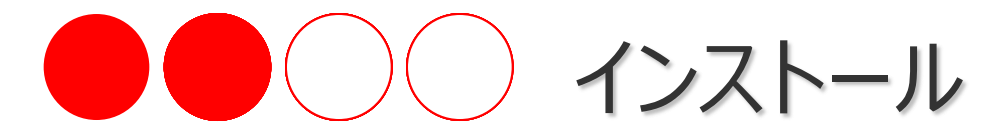

#### (2)エディタ(Winshell)のインストール (1) IATEX環境の インストール

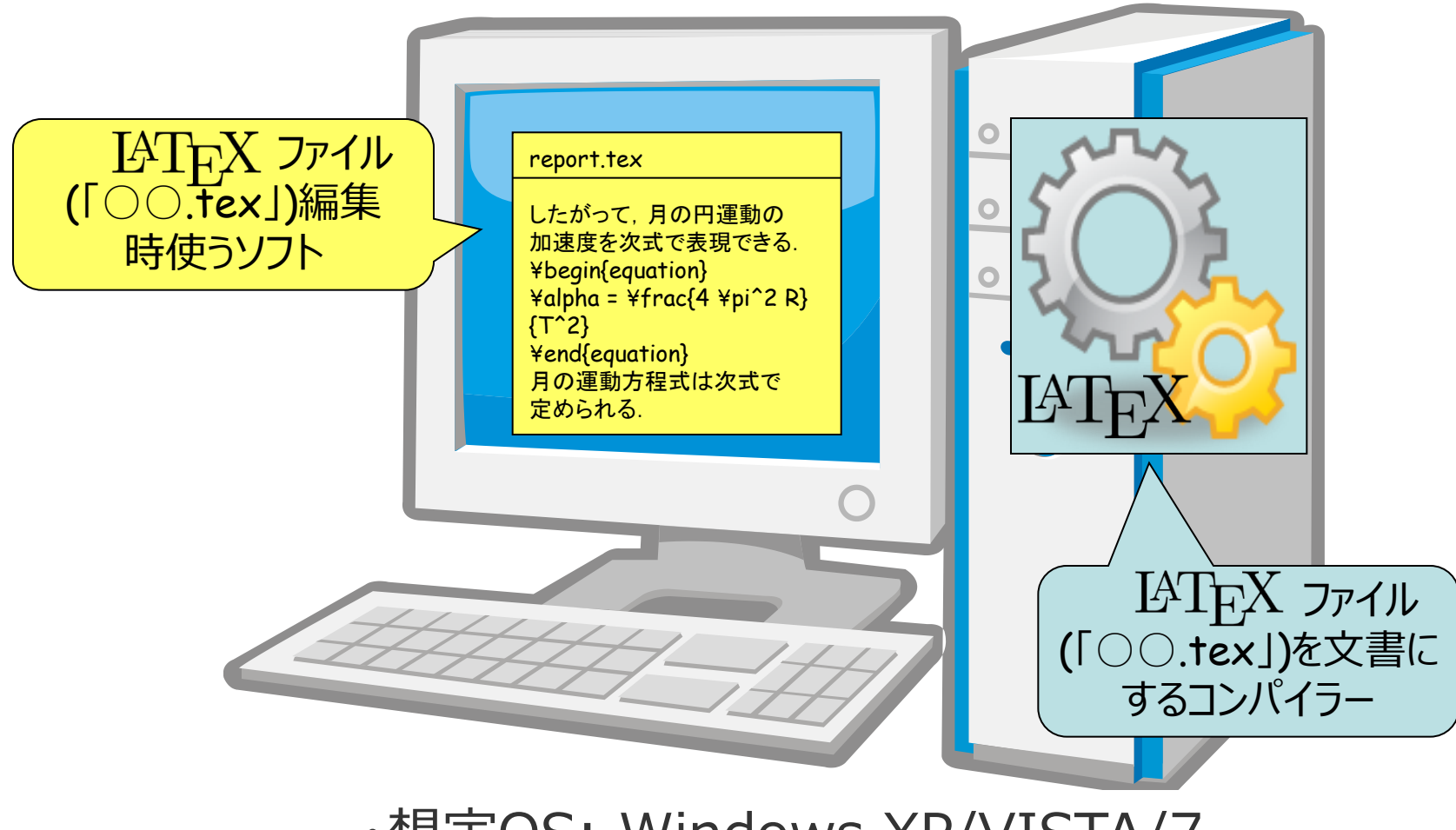

・想定OS: Windows XP/VISTA/7

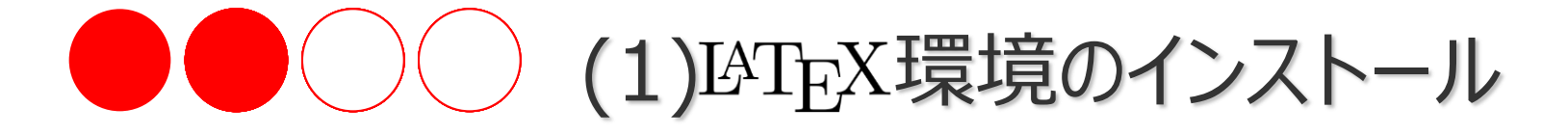

 Step1:ここ↓にアクセスしてインストーラーをダウンロードして下さい http://www.math.sci.hokudai.ac.jp/~abenori/soft/bin/abtexinst\_0\_81r7.zip

#### ダウンロードしたインストーラーを適切な場所に保存し、解凍して下さい

解凍

新しいフォルダー

abtexinct 0 91r7 zin

開く(0)

送る(N)

削除(D)

名前の変更(M) プロパティ(R)

切り取り(T) コピー(C)

すべて展開(T). ESEI NOD32 Antivirus C検査 詳細設定オプション

新しいウィンドウで開く(E)

プログラムから開く(H) 以前のバージョンの復元(V)

ショートカットの作成(S)

NG Latex

名前

更新日日

- 0 - X

Latexの検索 🔎

2011/10/12 13:2

۲

- (?)

Click

··· ·

更新日時

- fy

| <ul> <li></li></ul>                                                       |           | ×        |                                                                   | DU           |
|---------------------------------------------------------------------------|-----------|----------|-------------------------------------------------------------------|--------------|
| 整理 ▼ 新しいフォルダー                                                             |           | . 0      | 整理 ▼ 😭 開く ▼ 🧃                                                     | 書き込          |
| <ul> <li>■ ピクチャ</li> <li>▲ 名前</li> <li>▲ ビデオ</li> <li>▲ ミュージック</li> </ul> | 更新日時      | 種類       | <ul> <li>2 最近表示した場所</li> <li>2 ライブラリ</li> <li>2 ドキュメント</li> </ul> |              |
| ■ コンピューター                                                                 |           |          | <br>≧ ピクチャ<br>器 ビデオ<br>♪ ミュージック                                   |              |
| ■ MSN の My Web ! ■ ネットワーク                                                 |           |          | ■ コンピューター                                                         | Ξ            |
| ファイル名(N): abtexinst_0_81r7.zip                                            |           | -        | 🕌 MSN の My Web サイト                                                | •            |
| ファイルの種類(T): Compressed (zipped) Folder                                    |           | <b>_</b> | 👊 ネットワーク                                                          | Ŧ            |
| ● フォルダーの非表示                                                               | 保存(S) キャン |          | abtexinst_0_81r<br>圧縮 (zip 形式) フォ                                 | 7.zip<br>トルダ |
|                                                                           | Click !   |          |                                                                   |              |

適切な場所に保存

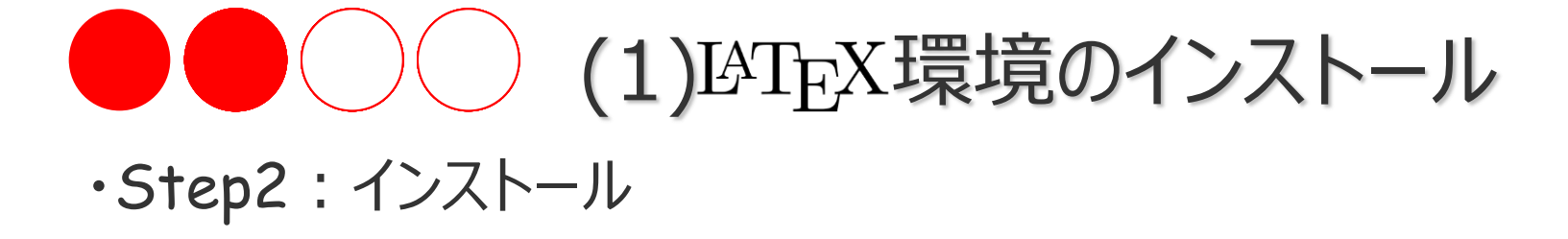

#### ①「abtexinst.exe」のファイルに Double Click!

| 1.1.1.1.1.1.1.1.1                                            |     |                     |                  |  |
|--------------------------------------------------------------|-----|---------------------|------------------|--|
|                                                              | 0_8 | 1r7 🖡 abtexinet 🖡 🥌 | - + abtexinst 🔎  |  |
| 整理 ▼ 💼 開く 書き                                                 | ŧک  | む 新しいフォルダー          | iii 🔹 🔲 🔞        |  |
| 숨 お気に入り                                                      | Â   | 名前                  | 更新日時             |  |
| 〕 ダウンロード                                                     |     | 퉬 lib               | 2011/10/12 13:12 |  |
| 📃 デスクトップ                                                     |     | 📗 pluain 🛁          | 2011/06/28 23:23 |  |
| 🗐 最近表示した場所                                                   |     | 🔜 abtexinst.exe     | 2011/06/28 23:23 |  |
|                                                              | =   | abtexinst.txt       | 2011/06/28 23:23 |  |
| <u>™</u> =√ブ=∪                                               | _   | cd.txt              | 2011/06/28 23:23 |  |
|                                                              |     | 📄 license.txt       | 2011/06/28 23:23 |  |
|                                                              |     | 🚳 msvcrt-ruby18.dll | 2011/06/28 23:23 |  |
| 📔 ピクチャ                                                       |     |                     |                  |  |
| 📑 ビデオ                                                        |     |                     |                  |  |
| 🎝 ミュージック                                                     |     |                     |                  |  |
|                                                              |     |                     |                  |  |
| № コンピューター                                                    |     |                     |                  |  |
| 鑑 S3A7981D002 (C:)                                           | Ŧ   | < III               | •                |  |
| abtexinst.exe 更新日時: 2011/06/28 23:23<br>アプリケーション サイズ: 496 KB |     |                     |                  |  |

## ②「次へ(N)>」に Click!

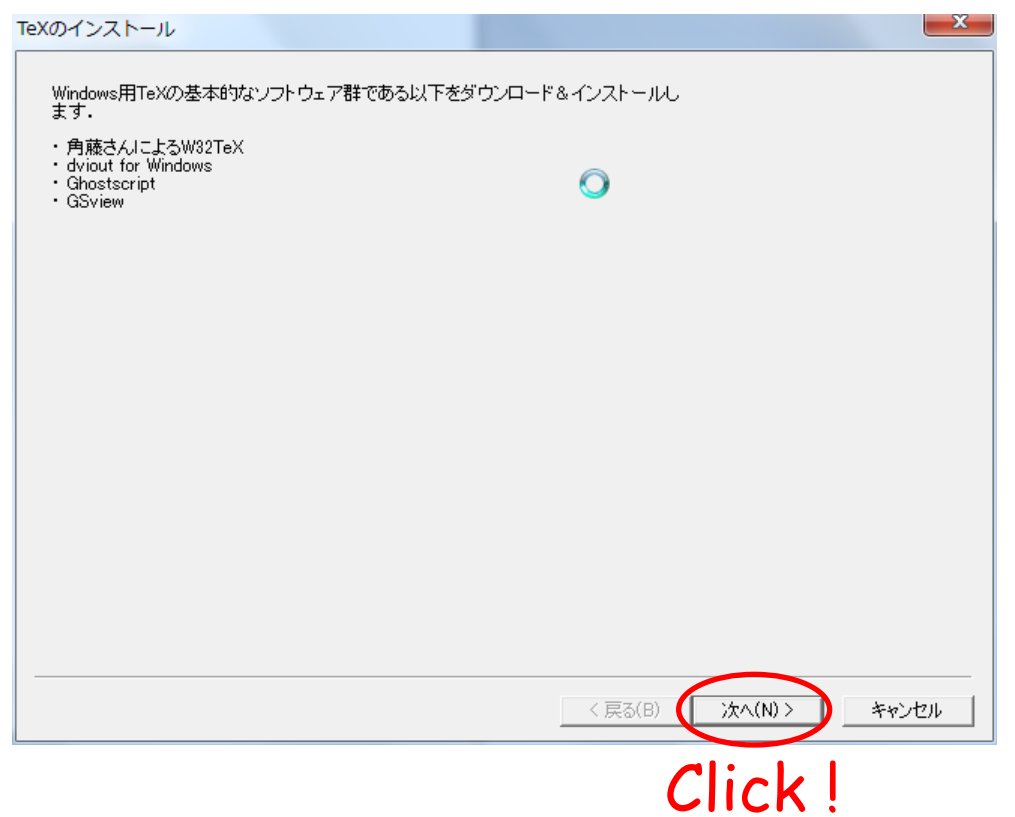

## (1)IAT<sub>E</sub>X環境のインストール

## ③また、「次へ(N)>」に Click! ④そしてまた、「次へ(N)>」に Click!

|                                                        | dviout, Ghostscript, GSviewのインストール設定                              |
|--------------------------------------------------------|-------------------------------------------------------------------|
| W32TeXのインストール設定を行います.                                  | dviout, Ghostscript, GSviewのインストール設定を行います.                        |
| ファイル保存場所                                               | dvioutのURL                                                        |
| ©¥wx??tev¥download¥<br>参昭                              | [ttp://akagi.ms.u-tokyo.ac.jp/pub/TeX/dviout/current/             |
|                                                        | □ 一覧以外を使う(↓に入力)                                                   |
|                                                        |                                                                   |
| C/#W32tex#                                             | GhostscriptのURL                                                   |
| ※ 保存先、インストール先には全角文字やスペースの入ったフォルダ名は使用出来ません.             | http://www.ring.gr.jp/pub/text/TeX/ptex-win32/gs/                 |
| URL                                                    | □ 一覧以外を使う(↓に入力)                                                   |
| http://www.ring.gr.jp/pub/text/TeX/ptex-win32/current/ |                                                                   |
| □ 一覧以外を使う(↓に入力)                                        | GSviewのURL                                                        |
|                                                        | http://www.ring.gr.jp/pub/text/CTAN/support/ghostscript/ghostgum/ |
| 高度な設定                                                  | □ 一覧以外を使用(↓に入力)                                                   |
| □ ネットワークを使わない・ローカルのファイルからインストールします・)                   |                                                                   |
| ▽ ダウンロードをキャッシュから読み込まないようにする.                           |                                                                   |
| Proxy(HTTPのみ)空欄ならシステム設定を使います. Port                     | ※ 保存先, proxy, portの設定はTeXのものを使います.                                |
|                                                        |                                                                   |
|                                                        |                                                                   |
| < 戻る(B) (次へ(N) > キャンセル                                 | < 戻る(B) (次へ(N) > キャンセル                                            |
| Click                                                  | Click                                                             |
| CIICK :                                                | CIICK !                                                           |

## (1)IAT<sub>E</sub>X環境のインストール

#### ⑤しばらくこのウィンドウズが 出てますが何もしないでください

#### ファイル情報取得中……

ファイル情報を取得します。お使いのネットワークの状態によっては時間がかかることがあります。

切断 texinst2011zipを解凍……成功 ファイル一覧を作成……成功

♪dvioutの情報取得♪ akagi.msu-tokyo.ac.jplこ接続……

キャンセル

### ⑥「次へ(N)>」 に Click!

×

#### インストールファイルの選択

#### ダウンロード&インストールするファイルを選んでください.

| 21eX                       |      | 1             | _ | ファイル名               | 状態           | サイズ         |            |
|----------------------------|------|---------------|---|---------------------|--------------|-------------|------------|
| ファイル名                      | 状態   | <u> サイズ  </u> | * | 🔽 tex318w zip       | 無U           | 2.5MB       |            |
| 🖌 aleph-w32.tar xz         | 無い   | 4.1MB         |   |                     |              |             |            |
| 🗹 biblatex-biber.tar.xz    | 無い   | 20.0MB        | Ξ | Ghostscript         |              |             |            |
| ✓ context-doc.tar.xz       | 無い   | 14.0MB        |   | ファイル名               | 状能           | サイズ         | T,         |
| 🗹 context.tar.xz           | 無い   | 14.0MB        | _ | es707w32fullzin     | <u>₩</u> 11  | 69MB        | 1          |
| 🔽 cweb-w32.tar xz          | 無い   | 429KB         |   | es870w32full-eplzin | ±<br>⊞1      | 13.0MB      | 5          |
| 🗹 dvi2ps=4.2j=w32.tar.xz   | 無い   | 451KB         |   | es871w32full-eplzip | <u>بیر</u> ، | 16.0MB      | -          |
| 🖌 dvi2tty-w32.tar.xz       | 無い   | 102KB         |   | es900w32full-epizip | ±<br>1 ()    | 14.0MB      |            |
| ✓ dvipdfm-w32.tarxz        | 無い   | 1.7MB         |   | es901w32full-epizip | ±<br>#≣L۱    | 15.0MB      |            |
| 🗹 dvipsk-w32.tar.xz        | 無い   | 4.7MB         |   |                     |              | 10.0112     |            |
| ✓ dvitools-w32.tarxz       | 無い   | 1.2MB         |   | Gaview              | 1 D GR       | 1 X N       | _          |
| 🗹 jtex-w32.tar.xz          | 無い   | 1.0MB         |   | ファイル名               | 状態           | <u> サイズ</u> |            |
| 🔽 latex.tar.xz             | 無い   | 6.8MB         |   | gsv46w32.exe        | πιι          | 1.5MB       |            |
| ✓ Icdf-typetools-w32.tarxz | 無い   | 1.0MB         |   | gsv47w32.exe        | ∰Lι          | 1.4MB       |            |
| 🔽 ltxnkes tar xz           | ∰⊞(յ | 92.0MB        | Ŧ | gsv48w32.exe        | πιι          | 1.4MB       |            |
| チェックを全                     | て外す  | 高度な設定         |   | ✓ gsv49w32.exe      | πιι          | 1.4MB       |            |
| ーチェックを全                    |      | 高度な設定         | : | gsv49w32.exe        | 無()          | 1.4MB       |            |
|                            |      |               |   | Q                   |              |             |            |
|                            |      |               |   | < 戻る(B) )次へ(        | N) >         | *+>>        | <u>ل</u> ع |
|                            |      |               |   |                     | -            |             |            |

Click !

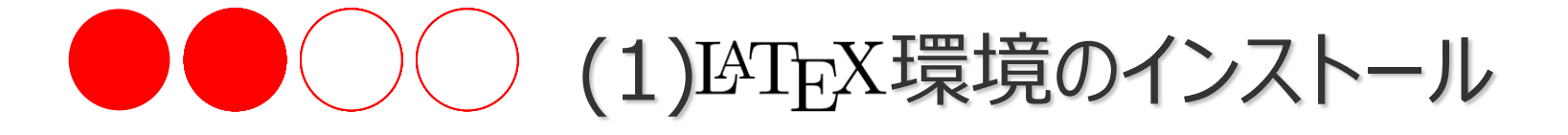

#### ⑦しばらくこれらのウィンドウズが 出ますが何もしないでください

| 残り約4分                                                                                                    | 0秒                            |  |  |  |
|----------------------------------------------------------------------------------------------------|-------------------------------|--|--|--|
| biblatex-bit                                                                                                    | per.tar.xz : 5098790/21465024 |  |  |  |
|                                                                                                    |                               |  |  |  |
|                                                                                                    | キャンセル                         |  |  |  |
| /> = L = 0                                                                                                    |                               |  |  |  |
| インストール                                                                                                    | <u> </u>                      |  |  |  |
| 各種アプリ                                                                                                    | アーションのインストール中                 |  |  |  |
| ー<br>W32TeXのインストール<br>aleph-w32tar xzを解凍・・・・・成功<br>biblatex-biber tar xzを解凍・・・・・成功<br>context-doc.tar xzを解凍・・・・・成功<br>context.tar xzを解凍・・・・・・ |                               |  |  |  |
|                                                                                                    |                               |  |  |  |
| キャンセル                                                                                                    |                               |  |  |  |

#### ⑧[Install](Click

| GPL Ghosts                 | cript Setup                                                                                                    | ×         |
|----------------------------|----------------------------------------------------------------------------------------------------|-----------|
| 8                          | This installs<br>GPL Ghostscript 9.04<br>Copyright (C) 1994-2011 Artifex Software, Inc. All rights<br>Requires 40 Mbytes disk space. | reserved. |
| Install to dire            | ectory                                                                                                    |           |
| C:\gs                      | 0                                                                                                    | Browse    |
| Add shortcu<br>Ghostscript | ts to 🗖 All Users                                                                                                    | Browse    |
| 🔽 Use Wir                  | ndows TrueType fonts for Chinese, Japanese and Korean                                                                                |           |
| Cancel                     | Help                                                                                                    | Install   |
|                            |                                                                                                    | Click !   |

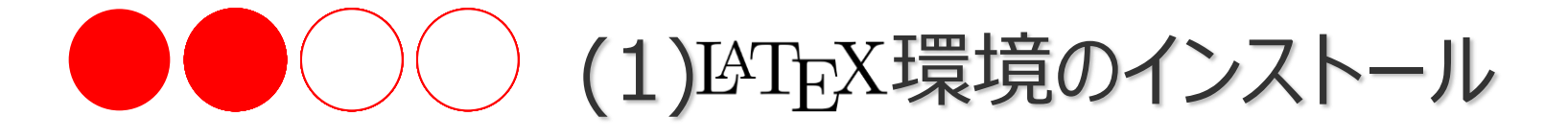

#### ⑨しばらくこのウィンドウズが出ますが 何もしないでください

| GPL Ghostscript setup log                                                                                                    |      |
|----------------------------------------------------------------------------------------------------|------|
| C:\gs\gs9.04\Resource\CMap\KSC-EUC-H<br>C:\gs\gs9.04\Resource\CMap\KSC-EUC-Y<br>C:\gs\gs9.04\Resource\CMap\KSC-H<br>C:\gs\gs9.04\Resource\CMap\KSC-Johab-H<br>C:\gs\gs9.04\Resource\CMap\KSC-Johab-Y<br>C:\gs\gs9.04\Resource\CMap\KSC-RKSJ-H<br>C:\gs\gs9.04\Resource\CMap\KSC-RKSJ-H<br>C:\gs\gs9.04\Resource\CMap\KSC-RKSJ-H<br>C:\gs\gs9.04\Resource\CMap\KSC-RKSJ-H<br>C:\gs\gs9.04\Resource\CMap\KSCms-UHC-H<br>C:\gs\gs9.04\Resource\CMap\KSCms-UHC-HW-Y<br>C:\gs\gs9.04\Resource\CMap\KSCms-UHC-HW-Y<br>C:\gs\gs9.04\Resource\CMap\KSCms-UHC-HW-Y<br>C:\gs\gs9.04\Resource\CMap\KSCms-UHC-HW-Y<br>C:\gs\gs9.04\Resource\CMap\KSCms-UHC-HW-Y<br>C:\gs\gs9.04\Resource\CMap\KSCms-UHC-HW-Y<br>C:\gs\gs9.04\Resource\CMap\KSCms-UHC-HW-Y | •    |
|                                                                                                    | F    |
| Copy to Clipboard                                                                                                    | icel |

#### 10 Setup ] Click

WinZip Self-Extractor - gsv4 2.exe

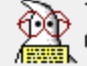

, This installs GSview 4.9 for Win32. GSview uses Ghostscript to display, print and convert PostScript and PDF files.

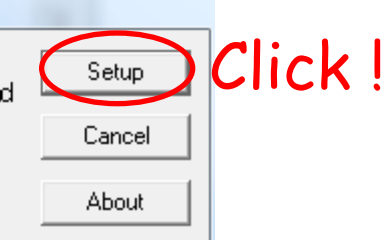

#### ⑪「English」にClick (他の言語でもOK)

| Select Languagy |            |  |  |  |  |
|-----------------|------------|--|--|--|--|
| English         | Click !    |  |  |  |  |
| Catalan         | Italiano   |  |  |  |  |
| Deutsch         | Nederlands |  |  |  |  |
| Espaniol        | Russian    |  |  |  |  |
| Francais        | Slovak     |  |  |  |  |
| Greek           | Svenska    |  |  |  |  |

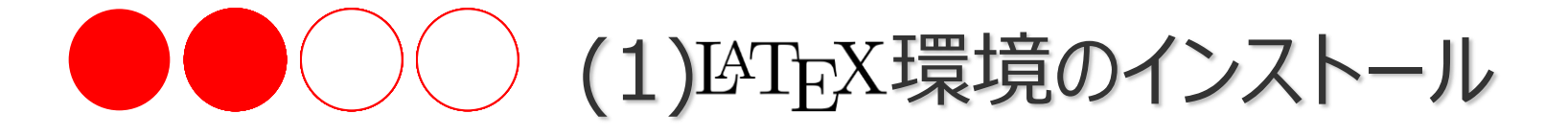

|             | <pre>①[Next&gt;](Click</pre>                                                                                                    |     | 1                    | ③また、「Next>」にClick                                                                                                    |
|-------------|----------------------------------------------------------------------------------------------------|-----|----------------------|----------------------------------------------------------------------------------------------------|
| GSview Inst | tall 🤍 💌                                                                                                    | GSV | view Insta           | all                                                                                                    |
| GSview      | This wizard will help you install<br>GS view 4.9<br>This installation will require 7 M bytes of hard disk space<br>GS view also requires<br>AFPL Ghostscript 7.04 - 9.99<br>View the Readme file for details of how to obtain Ghostscript. | G   | <b>Rest</b><br>Sview | Copyright Notic<br>GSview:<br>Copyright (C) 1993-2006 Ghostgum Software Pty Ltd.<br>All rights reserved.<br>See the file LICENCE for more details.<br>Help |
|             | View Readme < Back Next > Cancel                                                                                                    |     |                      | View Readme                                                                                                    |
|             | Click                                                                                                    |     |                      | Click !                                                                                                    |

#### 注: 12、13、19、15は同じように見えるが違います

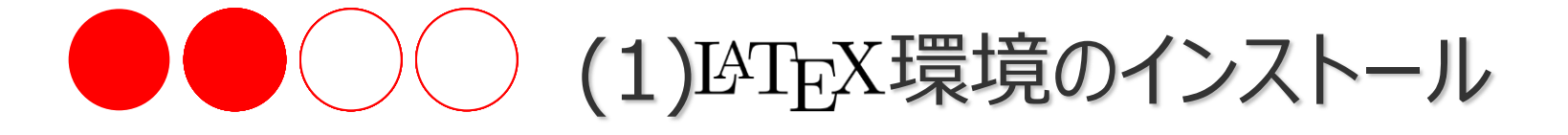

| <pre> ④「Next&gt;」にClick </pre>                                                                                                    | じまた、「Next>」にClic                                     | :k     |
|----------------------------------------------------------------------------------------------------|------------------------------------------------------|--------|
|                                                                                                    | GSVIEW Install                                       |        |
| GS view can create file associations for PostScript and Portable Document<br>Format (PDF) files.<br>With these associations, double clicking on a PostScript or PDF file will<br>start GS view. These associations also allow some WWW browsers to use<br>GS view as a viewer for PostScript and PDF files. | GSview Select a directory in which to install GSview |        |
| <ul> <li>Associate PostScript (.ps and .eps) files with GSview.</li> <li>Associate PDF (.pdf) files with GSview.</li> </ul>                                                                                                    | Browse                                               | 0      |
| < Back Next > Cancel                                                                                                    | < Back Next >                                        | Cancel |
| Click !                                                                                                    | Click !                                              | ,      |

#### 注: 12、13、19、15は同じように見えるが違います

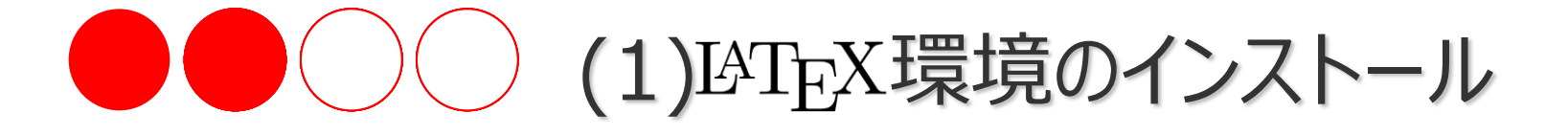

|           | 16 Next> ] (Click                                                                               | (      | 1⊅「Fi       | nish>](こClicl                                           | <                                                                                                    |               |
|-----------|-------------------------------------------------------------------------------------------------|--------|-------------|---------------------------------------------------------|----------------------------------------------------------------------------------------------------|---------------|
| GSview Ir | nstall                                                                                          | ×      | GSview Inst | all                                                     | 0                                                                                                    |               |
| GSview    | Select a directory in which to install GSview          C:\Program Files\Ghostgum         Browse | Õ      | GSview      | GSview Setup<br>Name<br>GSview Setup<br>Press Finish to | o will add items to the following Start Menu fol<br>✓ Create Folder<br>Ghostgum<br>✓ All Users<br>o is now ready to start installation.<br>o continue. | der<br>Browse |
|           | < Back Next> Click !                                                                            | Cancel |             |                                                         | < Back Finish > Click !                                                                                                    | Cancel        |

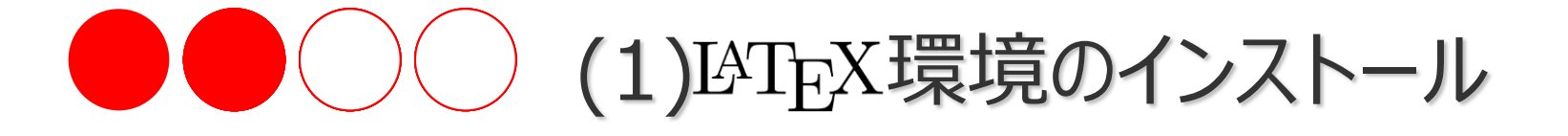

#### 18 Exit ] (Click

| GSview Ins | itall                      |                                                                                                    |
|------------|----------------------------|----------------------------------------------------------------------------------------------------|
| GSview     | Installation successful.   | <pre> ① 「OK」(ことには、 ② 「OK」(ことには、 ③ 「OK」(ことには、 ③ 「OK」(ことには、 ③ 「OK」(ことには、 ③ 「Citick! ④ 「Citick! ④ 「Citick! ● 「Citick! ● 「C</pre> |
|            | < Back Exit Cancel Click ! |                                                                                                    |

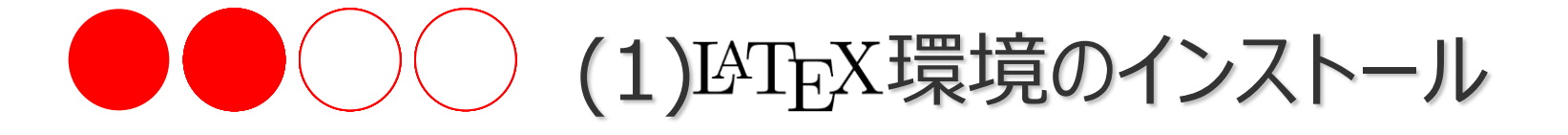

#### 20「完了」にClick

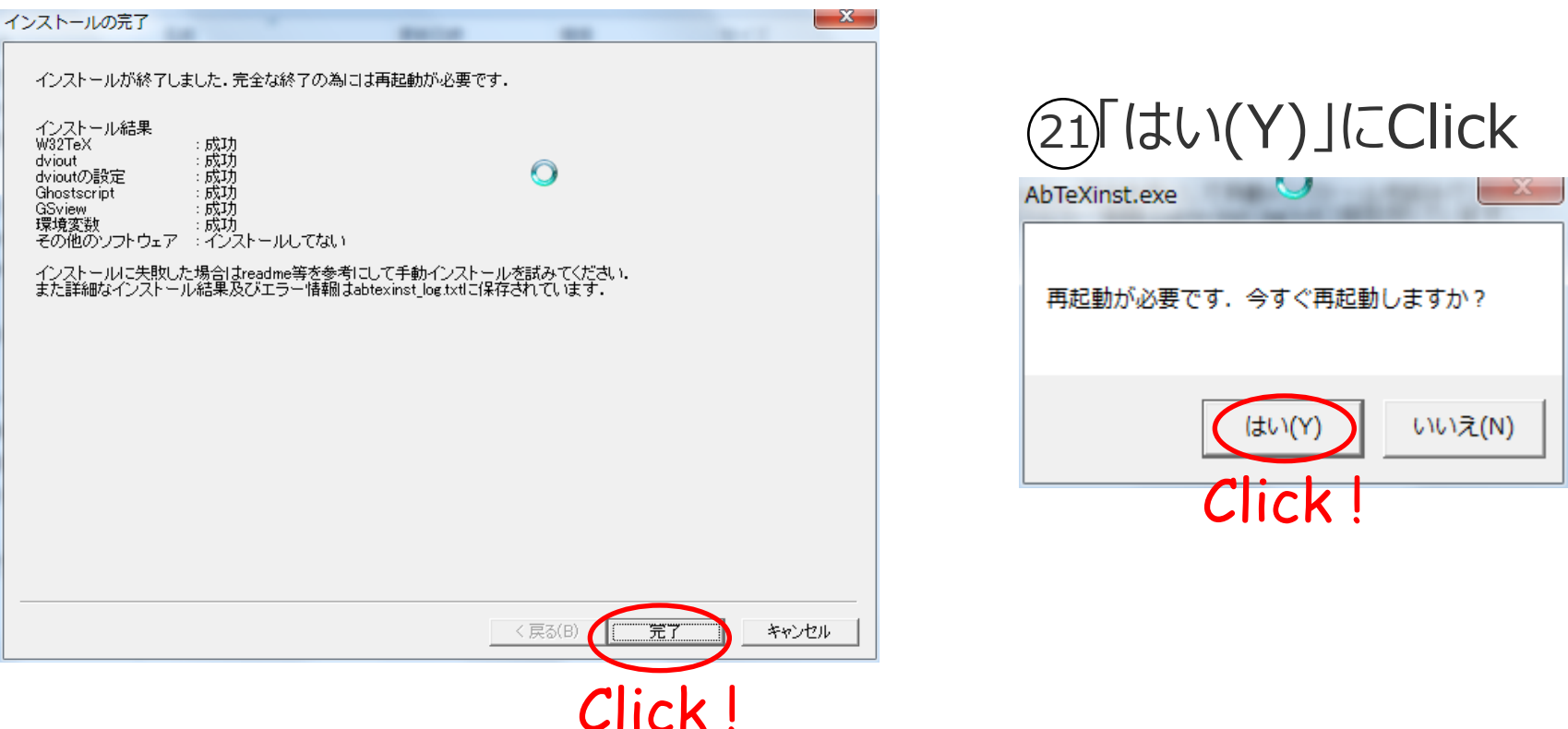

これで IATEX 環境のインストールは完了

## 

#### ・Step1:ここ↓にアクセスしてWinshellをダウンロードして下さい

http://www.winshell.org/modules/ws\_download/

| Firefox 🔹 🐟 WinShell - Download WinShell +                                                                                                    |                                                                                                    |                                                                                            |           |  |  |  |
|----------------------------------------------------------------------------------------------------|----------------------------------------------------------------------------------------------------|--------------------------------------------------------------------------------------------|-----------|--|--|--|
| (+) www.winshell.org/modules/ws                                                                                                    | s_download/                                                                                                    | ☆ ▾ 😋 🚼 ▾ Google                                                                           | P <b></b> |  |  |  |
| 🔽 🚼 🖲 🏠 図書館TA 📄 OPAC 👩 フロアガ                                                                                                    | 46                                                                                                    |                                                                                            | ブックマーク    |  |  |  |
| WinShell for LATEX                                                                                                    |                                                                                                    |                                                                                            |           |  |  |  |
| Main Menu<br>Home<br>Features<br>Screenshots<br>Download WinShell<br>Release / Portable<br>Beta<br>Manual Translation<br>GUI Translation<br>LaTeX Help<br>Download wsW2LTX | download         WinShell332.exe         Release Version » back to top         The latest release is WinShell 3.32         File version: 3.3.2.4 - upload: 2011-04-10 - 4.00MB(exe) - 4.02MB(zip)         It includes a short LaTeX-Help and an US English dictionary.         Self-installing exe file:                                                                                                    | Login<br>Username:<br>Password:<br>User Login<br>Lost Password?<br>Register now!<br>Search | E         |  |  |  |
| In Press<br>History<br>Donations                                                                                                    | OR<br>Zip archive:WinShell332Portable.zip                                                                                                    | Advanced Search                                                                            |           |  |  |  |
| Links<br>Forum<br>Guestbook<br>Advertisement                                                                                                    | Fixes and improvements to version 3.30 are:<br>• Update to Scintilla 2.25<br>• Update to Hunspell 1.3.2<br>• Improved Table Of Content and Log File parser<br>• Improved Table Of Content and Log File parser<br>• Improved Table Of Content and Log File parser<br>• Improved Table Of Content and Log File parser<br>• New feature: Autocompletion for LaTeX commands and BibTeX labels<br>• New feature: Update checker<br>• New feature: Split/join paragraph<br>• New option: Reload open files at startup<br>• New option: BibTeX front-end: disable/enable<br>• New language: Serbian |                                                                                            |           |  |  |  |
| <                                                                                                    |                                                                                                    |                                                                                            |           |  |  |  |

↓「WinShell332.exe」のファイルを適切な場所に保存して下さい

## (2)エディタ(Winshell)のインストール

・Step2:Winshellのインストール

①「WinShell332.exe」のファイルを Double Click !

②「次へ(N)>」に Click !

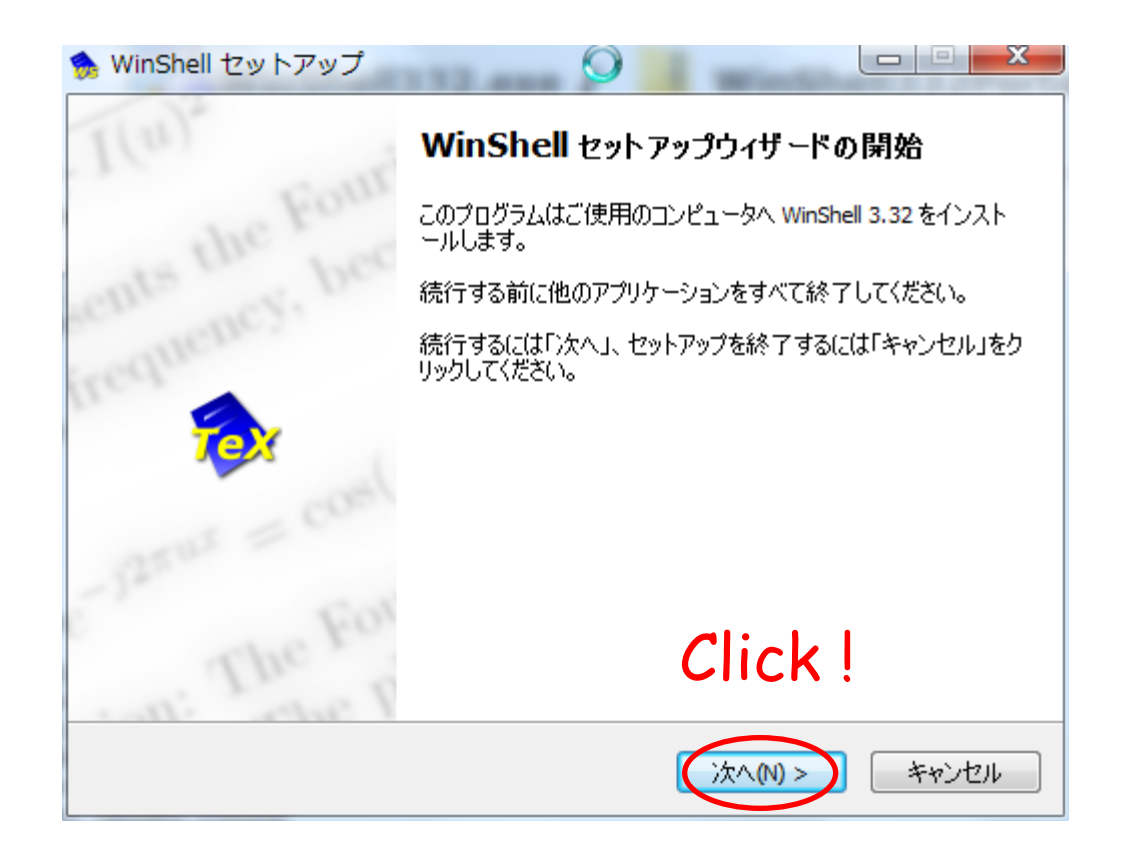

(2)エディタ(Winshell)のインストール

・Step2:Winshellのインストール

| ③また、「次へ(N)>」に Click!                                                                                                    | ④「次へ(N)>」に Click !                                                                            |
|----------------------------------------------------------------------------------------------------|-----------------------------------------------------------------------------------------------|
| 🏇 WinShell セットアップ ( 🔍 💷 💌                                                                                                    | 🐆 WinShell セットアップ 💛 💷 🏧                                                                       |
| 使用許諾契約書の同意<br>続行する前に以下の重要な情報をお読みください。                                                                                                    | インストール先の指定<br>WinShell のインストール先を指定してください。                                                     |
| 以下の使用許諾契約書をお読みください。インストールを続行するにはこの契約書に同意<br>する必要があります。                                                                                                    | WinShell をインストールするフォルダを指定して、「次へ」をクリックしてください。                                                  |
| WinShell 3.32 <ul> <li>Copyright (c) 1998-2011 Ingo H. de Boer.</li> <li>Permission to use, copy and distribute this software and its documentation for any purpose is hereby granted without fee, provided that the above copyright notice and this permission notice appear in all copies of this software and related documentation.</li> </ul> <ul> <li>THE SOFTWARE IS PROVIDED "AS-IS" AND WITHOUT WARRANTY OF ANY KIND, EXPRESS, IMPLIED OR OTHERWISE, INCLUDING WITHOUT</li> <li>TOP ANY KIND, EXPRESS, IMPLIED OR OTHERWISE, INCLUDING WITHOUT</li> </ul> | 続けるには「次へ」をクリックしてください。別のフォルダを選択するには「参照」をクリックしてください。<br>ださい。<br>C:¥Program Files¥WinShell 参照(R) |
| <ul> <li>● 同意する(A)</li> <li>○ 同意しない(D)</li> </ul>                                                                                                    | このプログラムは最低 7.5 MBのディスク空き領域を必要とします。                                                            |
| < 戻る(B) 次へ(N) > キャンセル                                                                                                    | < 戻る(B) 次へ(N) > キャンセル                                                                         |
| Click !                                                                                                    | Click !                                                                                       |

(2)エディタ(Winshell)のインストール

・Step2:Winshellのインストール

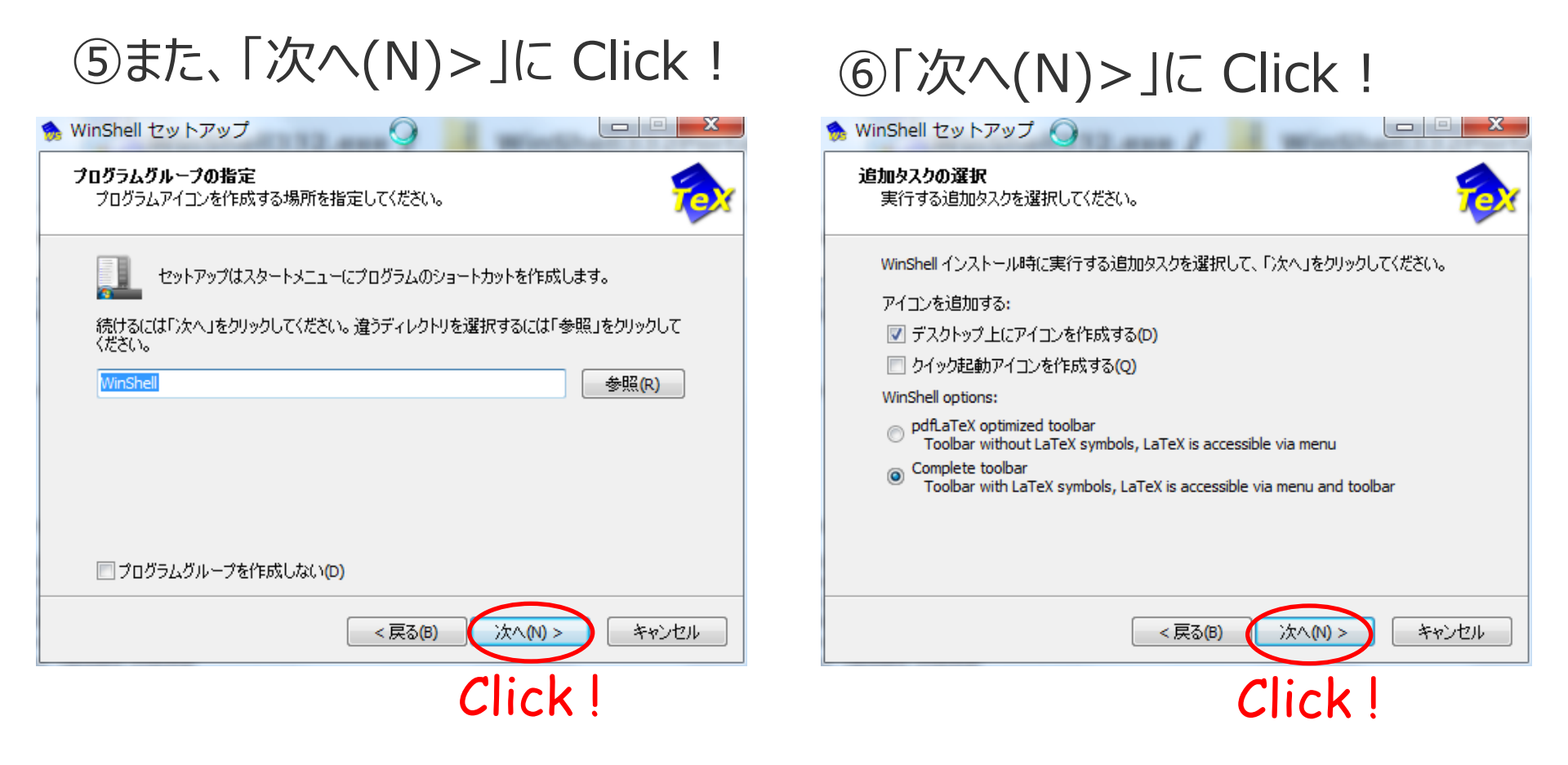

(2)エディタ(Winshell)のインストール

・Step2:Winshellのインストール

#### ⑦「Winshellを実行する」にチェックを 入れ、「完了」にClick

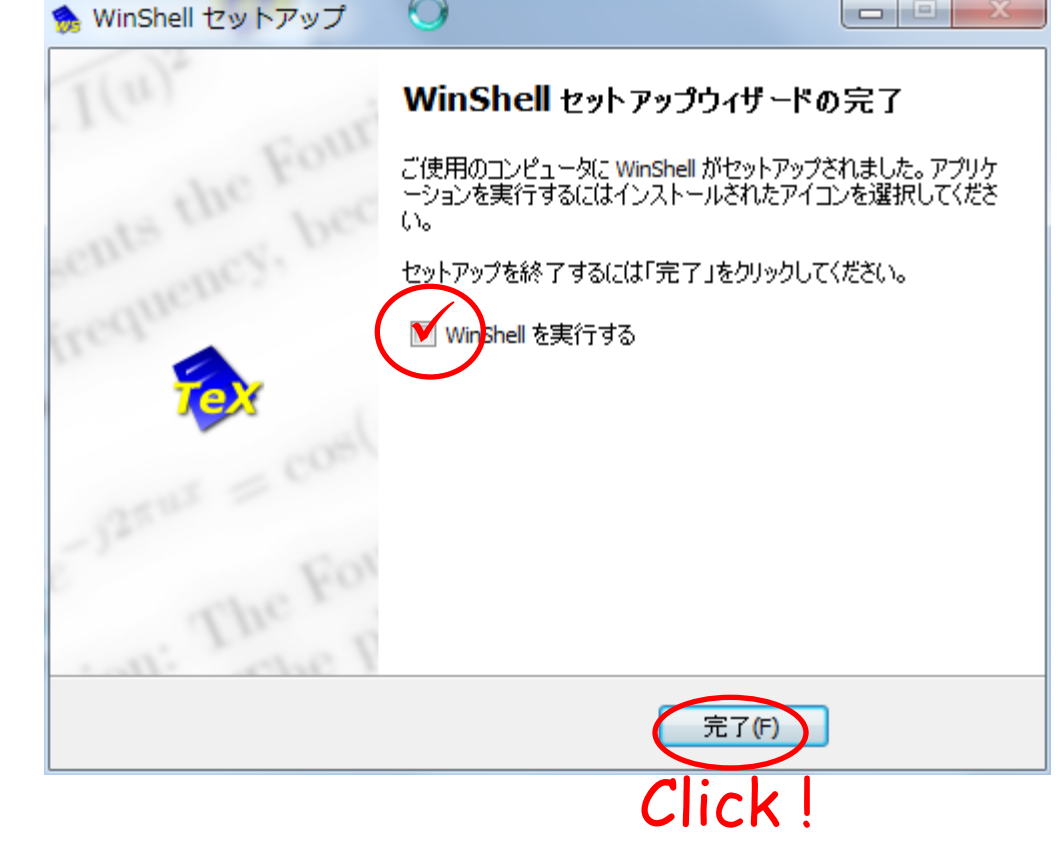

# ⑧Winshellの表示言語を「Japanese」に選択

| Wins | WinShell                                                                                                    |   |  |  |  |
|------|----------------------------------------------------------------------------------------------------|---|--|--|--|
| C    | Choose Language                                                                                                    |   |  |  |  |
|      |                                                                                                    |   |  |  |  |
|      | [                                                                                                    |   |  |  |  |
|      |                                                                                                    |   |  |  |  |
|      | Brazilian-Portuguese                                                                                                    | 1 |  |  |  |
|      | Catalan                                                                                                    |   |  |  |  |
|      | Chinese (Simplified)                                                                                                    |   |  |  |  |
|      | Chinese (Traditional)                                                                                                    |   |  |  |  |
|      | Czech                                                                                                    |   |  |  |  |
|      | Dutch                                                                                                    |   |  |  |  |
|      | English                                                                                                    |   |  |  |  |
|      | French                                                                                                    |   |  |  |  |
|      | Galician                                                                                                    |   |  |  |  |
|      | German                                                                                                    |   |  |  |  |
|      | Hungarian                                                                                                    |   |  |  |  |
|      | Italian                                                                                                    |   |  |  |  |
| <    | Japanese                                                                                                    |   |  |  |  |
|      | Mexican-Spanish                                                                                                    |   |  |  |  |
|      | Polish                                                                                                    |   |  |  |  |
|      | Portuguese                                                                                                    |   |  |  |  |
|      | Serbian (Latin)                                                                                                    |   |  |  |  |
|      | Spanish                                                                                                    |   |  |  |  |
|      | Swedish                                                                                                    |   |  |  |  |
|      | Turkish                                                                                                    |   |  |  |  |
|      | Italian<br>Japanese<br>Mexican-Spanish<br>Polish<br>Portuguese<br>Russian<br>Serbian (Latin)<br>Spanish<br>Swedish<br>Turkish |   |  |  |  |

# 

#### ・Step2:Winshellのインストール

#### WinShell が立ち上がります...

| 😥 WinShell                            |                                                                                                    | - <b>•</b> × |
|---------------------------------------|----------------------------------------------------------------------------------------------------|--------------|
| ファイル(E) 編集(E) 検索(E) 実行(X) オプション(Q)    | プロジェクト( <u>P</u> ) ウィンドウ( <u>W</u> ) ヘルプ( <u>H</u> )                                                                                                    |              |
|                                       | $p_{PO} \approx \frac{1}{2} = \frac{1}{2} + \frac{1}{2} \leq \alpha \times M$                                                                                                    |              |
| すべてのプロジェクト ×<br>▶ 💀 現在の文書<br>▶ 👦 demo |                                                                                                    |              |
|                                       | WinShell for LATEX       WinShell 3.3.2.4         idb@winshell.org       idb@winshell.org         © 1998-2011 Ingo H. de Boer       upload date: 2011-04-10         Permission to use, copy and distribute this software and its documentation for any purpose is hereby granted without fee, provided that the above copyright notice and this permission notice appear in all copies of this software and related documentation.         THE SOFTWARE IS PROVIDED 'AS-IS' AND WITHOUT |              |
| 出力                                    | WinShell uses:         Scintilla:       by Neil Hodgson         Hunspell:       by Németh László                                                                                                    | <u> </u>     |
| <br>ログ   検索結果   タスク                   |                                                                                                    |              |
| 操作を受け付けています                           | 行 0, 桁 0 主となるTeX文書:現在の                                                                                                    | 文書           |

## (2)エディタ(Winshell)のインストール

・Step3:Winshellの設定

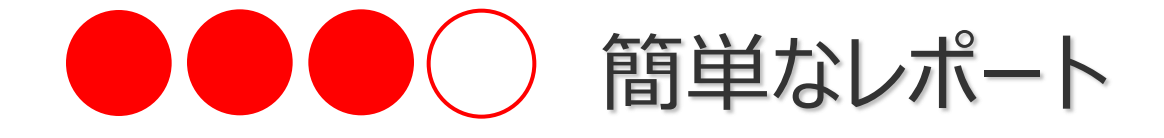

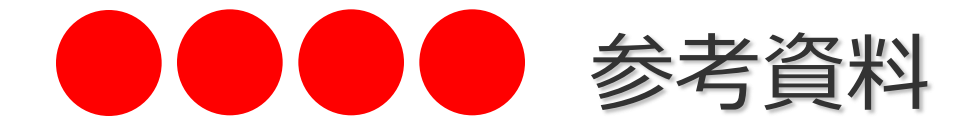